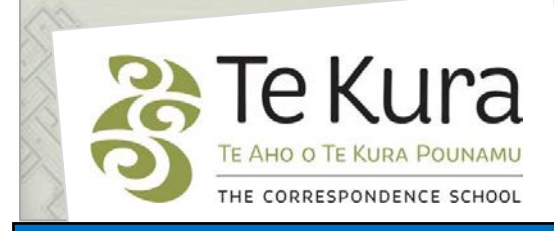

## Te Kura Enrolment System -TES

## User Guide for Schools and Dual Providers

## Part 3: How to check the status and registration of a student

### Contents

| Part    | Subject |                                                   |   |  |  |
|---------|---------|---------------------------------------------------|---|--|--|
| Part 3. | How     | to check the status and registration of a student | 2 |  |  |
|         | 3.1     | Checking the status of a student                  | 2 |  |  |
|         | 3.2     | Applications                                      | 2 |  |  |
|         | 3.3     | Registered Students                               | 3 |  |  |

# Part Three. How to check the status and registration of students

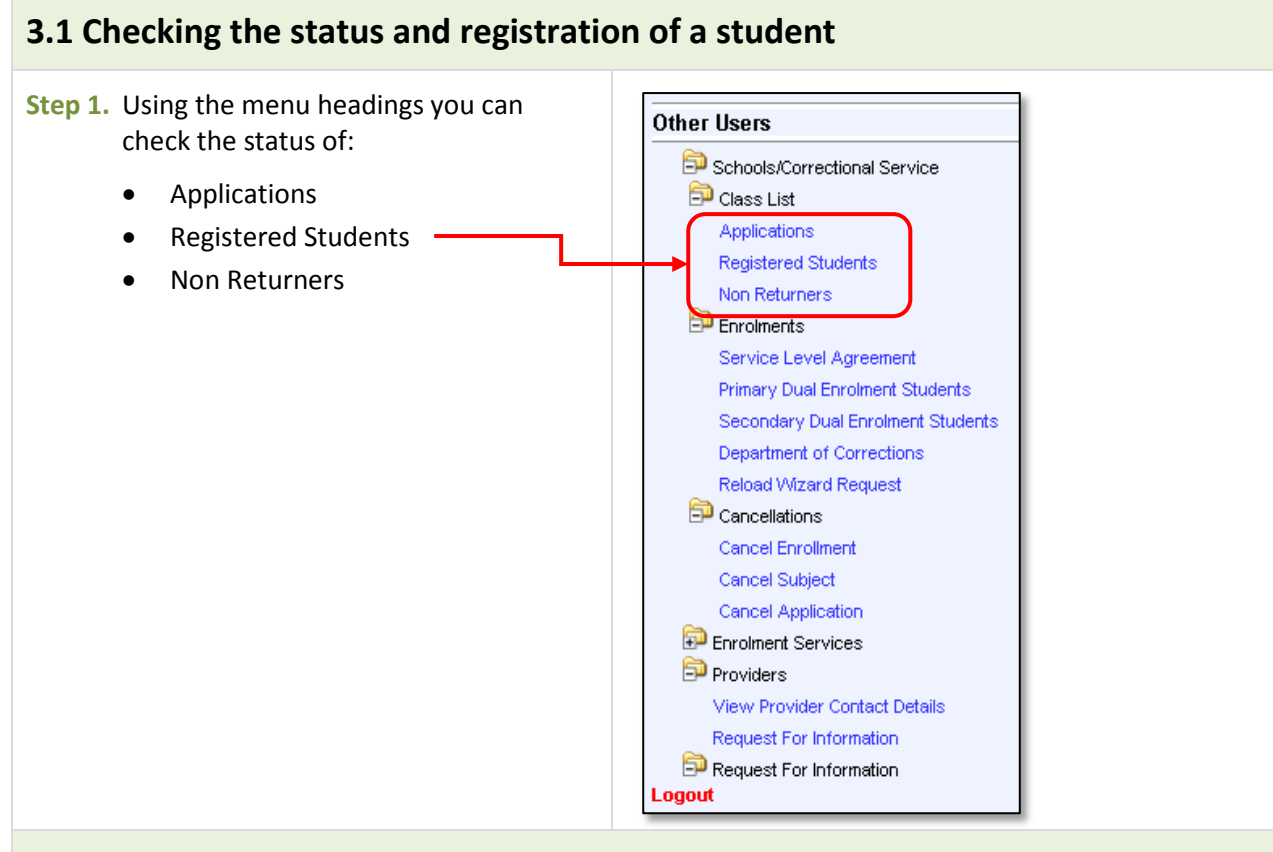

#### **3.2 Applications**

Step 1. If you select 'Applications', the following search criteria will display in the applications page.

Step 2. Select the parameters by which you want to search (below).

If you want to see just your current applications put "N" in the Cancelled (Y/N or ALL) box, otherwise the list will include all students who have submitted ,then cancelled, enrolment applications for in the current year.

|                         | Applications                                                                  |
|-------------------------|-------------------------------------------------------------------------------|
|                         | Person Number: 84236<br>Name: Aimee Lewis<br>School: Te Aho o Te Kura Pounamu |
|                         | Note: Complete the fields below and click 'Search'                            |
|                         | Academic Year or ALL : 2013                                                   |
|                         | Student Number or ALL : 213056612                                             |
|                         | National Student Number or ALL : 133412098                                    |
|                         | Qualification Code or ALL : Years 11 - 13                                     |
|                         | Student Type or ALL : Small Senior Classes                                    |
|                         | Cancelled (Y/N or ALL) : N                                                    |
|                         | Admitted (Y/N or ALL) : Y                                                     |
| Step 3. Click 'Search'. | Search Clear Form                                                             |

Continued on next page

#### Part Three. How to check the status of a student continued

#### 3.2 Applications continued

Below is an example of the search results for 'Applications'.

You can narrow your search by using the search criteria above the fields.

Each box pertains to the field below it.

**Please note:** Enter the surname with a capital letter and the exact spelling although you do not need to enter the full name e.g. for Smith you can enter '**Sm**' then click '**Search**'.

| Applica<br>Person Nu<br>Name: Air<br>School: Te | tions<br>mber: 81482<br>nee Lewis<br>Aho o Te Kura P | ounamu                 |                          |                       |                                   |                            |                       |                               |            |  |
|-------------------------------------------------|------------------------------------------------------|------------------------|--------------------------|-----------------------|-----------------------------------|----------------------------|-----------------------|-------------------------------|------------|--|
| Search                                          |                                                      |                        |                          |                       |                                   |                            |                       |                               |            |  |
| Year                                            | Student<br>Number                                    | NSN Number             | Student Name             | Qualification<br>Code | Student Type                      | Application<br>Date        | Application<br>Status | Application<br>Cancel<br>Date | Registered |  |
| 2011<br>2011                                    | 212001590<br>212001604                               | 612345678<br>987654321 | James Bond<br>Joe Bloggs | Y7-10<br>Y0-6         | Emergency Staff Vacancy<br>Gifted | 23-FEB-2012<br>23-FEB-2012 |                       |                               | N<br>N     |  |

The 'Applications' screen lists every student and gives the current status (blank if not yet processed, 'Admitted' when processed and the student is registered) and details for all enrolment applications in the current year.

Click on the 'Student number' to see each student's 'Planned Subjects' screen.

#### **3.3 Registered Students**

| Go to this section to check the enrolment<br>status of your students registered in Te Kura<br>subjects and to see their subject teacher names<br>and contact details.                                                                                                    |                                                                                                    |
|----------------------------------------------------------------------------------------------------|----------------------------------------------------------------------------------------------------|
| Step 1. Select 'Registered Students', the following search criteria will display in the Registered Students page:                                                                                                    | Registered Students         Person Number: 84236         Name: Aimee Lewis         School: Te Aho o Te Kura Pounamu         Note: Complete the fields below and click 'Search'                                         |
| <ul> <li>Step 2. Select the parameters by which you want to search and click 'Search'.</li> <li>Searching for 'All' will give you all students who have been registered for the year including the cancelled enrolments. If you want to see only your currently registered students, put "N" in the Cancelled (Y/N or ALL) box.</li> </ul> | Academic Year or ALL : 2013<br>Student Number or ALL : ALL<br>National Student Number or ALL : ALL<br>Qualification Code or ALL : ALL<br>Student Type or ALL : ALL<br>Cancelled (Y/N or ALL): ALL<br>Search Clear Form |

Continued on next page

#### Part Three. How to check the status of a student continued

#### 3.3 Registered Students continued

**Result:** Below is an example of the search results for a search of 'ALL' '**Registered Students**'. To view the registered subjects etc for only one student - in the 'Student Number or All' box on the search screen, enter that student's ID number and search, or enter the NSN in that search box and click search.

If you see students who do not belong to your school or if students are missing, please contact your Relationship Coordinator or Enrolment Services immediately.

Step 3. You can narrow your search by using the search criteria above the fields. Each box pertains to the field below it. -

| Registered Students<br>Person Number: 84238<br>Name: Aimee Lewis<br>School: St Catherines College (Kilbimie)                                                                                                    |                                                                                                    |                                                                                                    |                                                                                                    |                                                                                                    |                                             |                  |
|----------------------------------------------------------------------------------------------------|----------------------------------------------------------------------------------------------------|----------------------------------------------------------------------------------------------------|----------------------------------------------------------------------------------------------------|----------------------------------------------------------------------------------------------------|---------------------------------------------|------------------|
| Search                                                                                                    |                                                                                                    |                                                                                                    |                                                                                                    |                                                                                                    | Registration                                | Registration     |
| Student         Teach         Teach           Year         Number         NSN Number         Surname         First Names         Main Subjects         Name           2013         213036363         612345678         Bond         James         GL3000         Gould           2013         213056368         987654321         Bloggs         Joe         EN3000         Thom           2013         2130368595         612543219         McCaw         Ritchie         MX2000         Keeg           2013         211473444         912345678         Carter         Daniel         ZH2000         Li Yir           2013         213036804         678987654         Shelford         Buck         MS3000         Bake | cher Teacher Email<br>Id Jan Jan. Gould@tekura.school.nz<br>mbury Shirley-Anne shirley-anne.thombury@tekura.school.n:<br>gan Kim Kim.Keegan@tekura.school.nz<br>'ing Ying.Li@tekura.school.nz<br>er John john.baker@tekura.school.nz | Teacher         Qual           Extension         Code           Y11-13         Y11-13           Y11-13         Y11-13 | Student Type<br>Small Senior Classe<br>Small Senior Classe<br>Small Senior Classe<br>Language for Ehnic<br>Small Senior Classe | Registration<br>Date<br>es 19-FEB-2013<br>es 13-MAR-2013<br>es 22-FEB-2013<br>22-FEB-2013<br>es 19-FEB-2013 | Cancel<br>Date                              | Cancel<br>Reason |
| o download the above list on an excel spreadsheet; c                                                                                                    | click <b>'MS Excel Format'</b> .                                                                                                    | File Download<br>Do you <del>w</del> ant                                                                              | to open or save thi                                                                                                    | is file?                                                                                                    |                                             |                  |
| iving you the option to <b>Open</b> or <b>Save</b> the file<br>Iternatively, select, copy and paste the Registered<br>creen details into a Word or different file type.                                                                                                    | MS Excel Format                                                                                                    |                                                                                                    | Name: w20pkg.xls<br>Type: Microsoft Office<br>From: tes.tekura.scho                                                            | e Excel 97-2003 Wi<br>pol.nz<br>Save                                                                        | orksheet, 2.96KB                            |                  |
|                                                                                                    |                                                                                                    | Always ask                                                                                                    | before opening this type<br>files from the Internet of<br>your computer. If you du<br>this file. What's the risk               | e of file<br>can be useful, some<br>o not trust the sour<br>?                                               | e files can potential<br>ce, do not open or | ,<br>,           |

Continued on next page

#### Part Three. How to check the status of a student continued

#### 3.3 Registered Students continued

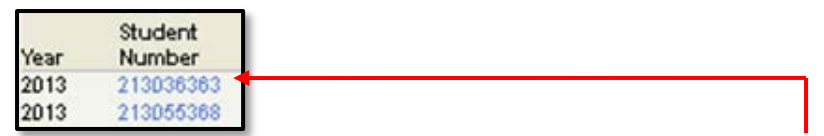

**Step 4.** To view details of a student's latest work return dates (ie when work returned for marking was last received at Te Kura) and their subject teacher details, click on the student's '**Student Number**' in the '**Registered Students'** screen.

**Result:** The 'Subjects of a Student' screen will appear. displaying subject names, modules and the subject teacher's name (screen shot below).

| Subject:<br>Person Nu<br>Name: Aim<br>School: St | s of a Student<br>mber: 84236<br>nee Lewis<br>Catherines College | (Kilbirnie)       |                                                                                                 |                 |                                              |                                         |                               |             |               |
|--------------------------------------------------|------------------------------------------------------------------|-------------------|-------------------------------------------------------------------------------------------------|-----------------|----------------------------------------------|-----------------------------------------|-------------------------------|-------------|---------------|
| Search                                           |                                                                  |                   |                                                                                                 |                 |                                              |                                         |                               |             |               |
| Student                                          | Student Name                                                     | Subject<br>Code   | Subject Description                                                                             | Main<br>Subject | Student Type                                 | Teacher Name                            | Date<br>Last Work<br>Received | Cancel Date | Cancel Reason |
| 612345678<br>612345678<br>612345678              | Bond James<br>Bond James<br>Bond James                           | GL3000<br>GL3001M | Classical Studies<br>GLNQ3 Internal Standards<br>Analysis the nature of classical anis and comp | Y<br>N          | Small Senior Classes<br>Small Senior Classes | s Gould Jan<br>s Gould Jan<br>Gould Jan | 15-APR-201                    | 3           |               |

Step 5. To view teacher's telephone extension number (for 0800 65 99 88) click on the teacher's name e.g. 'Gould Jan'.

**Result:** The 'Teacher Details' screen appears (below), displaying the teachers name, email address and extension number.

| Teacher Details                                                                    |                            |              |           |
|------------------------------------------------------------------------------------|----------------------------|--------------|-----------|
| Person Number: 84236<br>Name: Aimee Lewis<br>School: St Catherines College (Kilbir | mie)                       |              |           |
| Search                                                                             |                            |              |           |
| Teacher Name                                                                       | Email                      | Phone Number | Extension |
| Jan Gould                                                                          | Jan.Gould@tekura.school.nz | 8499         |           |